# Filing a Return as an LPG User

DEPARTMENT OF REVENUE

August 2020

## **Benefits of EPath**

- File and pay at <u>www.sd.gov/epath</u>
- Provides 24/7 access to file and pay returns by electronic means
- Easy Data entry or Data upload
- System does all calculations
- Pay by ACH Debit or ACH Credit

## **Features**

- Amend returns online
- Review returns, payments, outstanding returns, and account balances
- Make payments
- View pending payments and make changes to pending payments
- Use bank account for a one-time payment or save account information for future payments
- Use one EPath account to file and pay taxes for multiple licenses for same owner
- Assign additional users access to specific licenses on your EPath account
- Change your password, security questions, and email address at any time

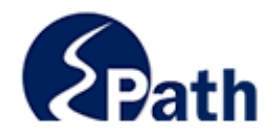

|              | Log in to your Account                                   |              |
|--------------|----------------------------------------------------------|--------------|
|              | Username:                                                |              |
|              |                                                          |              |
|              | Password:                                                | Ac           |
|              | Forgot your Username?                                    | ED CESS      |
|              | Forgot your Password?                                    | EPATHI       |
|              |                                                          | FROM HELP    |
|              | CUNTINUE                                                 | EVED         |
|              |                                                          | SCREE        |
|              | Create an Account                                        | NEEN         |
| If you are n | ot already using EPath to access your account, create an | account now. |
|              | CREATE ACCOUNT                                           |              |
|              | WATCH VIDEO ON<br>CREATING AN ACCOUNT                    |              |
|              | MAKE A PAYMENT                                           |              |
| lf vo        | u don't have an EPath account and need to make a paym    | ient by      |
|              | ACH Dabit or Cradit Card for the Taxos Listed above      | ,            |

DUE DATES CALENDAR

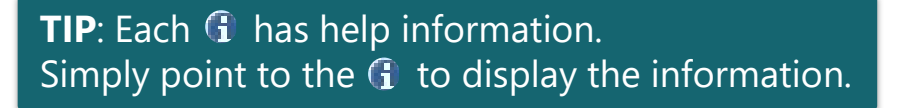

## Main Menu >

## File and Pay.

- File and Pay your Return 1
- Upload Additional Documentation 0

## Pay Outstanding Balance.

Payment Only 1

## Select an account function to perform.

- Add/Edit User Accounts 0
- Cancel Licenses
- Print License Card

### View History.

- View Account Activity 6
- View Pending Items 1

### Amend a Return 1

- Change Profile <sup>1</sup>
- Add a License
- Renew your Alcohol Tax License

<u>View/Edit Pending Electronic Payments</u>
 View Deleted Electronic Payments

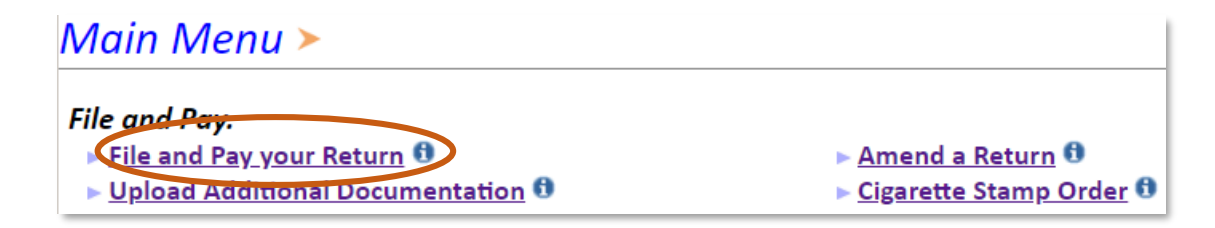

## Tax Return Filing Menu >

Select the license, filing option and period. When finished click the 'Next' button on the bottom of the page.

Note: Only returns currently due or past due may be filed. Returns may be filed on or after the first of the month after the reporting period. (Example: May return is available June 1)

If the return you wish to file or amend is not listed under any of the three options, please call 1-800-829-9188.

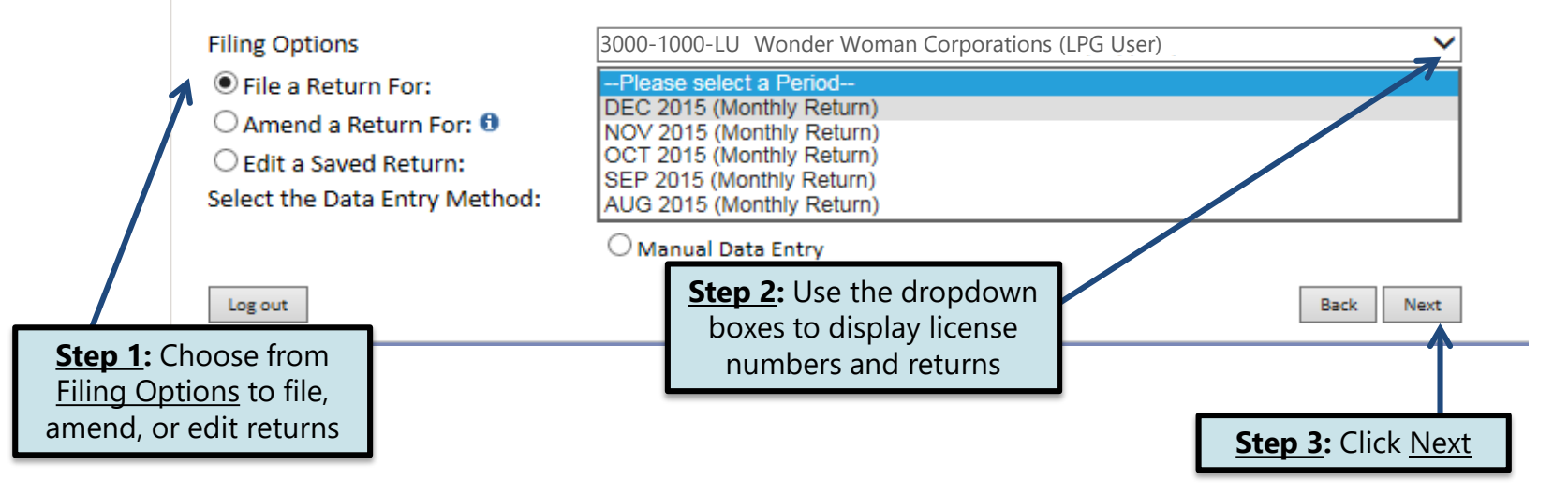

#### EPATH - Motor Fuel >

re

Filing FEB 2016 Return For 3000-1000 LU

|                 | Main Menu      | Liquefied Petroleum Cas (LPC) Liser Tay Peturn                                                 |                    |           |           | <b><u>otep i</u>:</b> Enter nine |  |                |
|-----------------|----------------|------------------------------------------------------------------------------------------------|--------------------|-----------|-----------|----------------------------------|--|----------------|
|                 | Logout         |                                                                                                | Vehicle 1          | Vehicle 2 | Vehicle 3 | Vehicle 4                        |  |                |
|                 | LPG User>      | 1. Odometer reading from last day of prior reporting<br>period                                 |                    |           |           | Venicie +                        |  | Line 1 - Odo   |
|                 | Payment Method | 2. Odometer reading from last day of current<br>reporting period                               |                    |           |           |                                  |  | the prior rep  |
|                 | Verify Info    | 3. Miles driven during current reporting period                                                | 0                  | 0         | 0         | 0                                |  |                |
|                 |                | <ol> <li>Miles driven off of roads and highways</li> </ol>                                     |                    |           |           |                                  |  |                |
|                 |                | 5. Highway use miles                                                                           | 0                  | 0         | 0         | 0                                |  | Line 2 - Odo   |
|                 |                | <ol> <li>Vehicle's Average Miles Per Gallon (MPG) -<br/>Determine from your records</li> </ol> |                    |           |           |                                  |  | the current r  |
|                 |                | 7. Gallons consumed during period                                                              | 0                  | 0         | 0         | 0                                |  |                |
| TIP: Alw        | /ays           | <ol> <li>Tax-paid gallons of LPG purchased during the<br/>current reporting period</li> </ol>  |                    |           |           |                                  |  | Line 4 - Mile  |
| rememb          | er to          | 9. Gallons consumed with no tax paid                                                           | 0                  | 0         | 0         | 0                                |  |                |
| eview your      | entries        | 10. Total gallons consumed with no tax paid (Add Columns                                       | A through D Line S | 9)        |           | 0                                |  | Line 6 - Vehi  |
| efore cont      | tinuing        | 11. Tax Rate                                                                                   |                    |           |           | \$0.20                           |  |                |
| in the pro      | ocess.         | 12. Total Fuel Tax Due                                                                         |                    |           |           | \$0.00                           |  | Line 8 - Gallo |
|                 |                | SALES TAX WORKSHEET<br>13. Total gallons LPG received from all sources during th               | nis reporting pe   | riod      |           |                                  |  |                |
|                 |                | 14. Total cost of all fuel (excluding all state and federal                                    | taxes) list on lin | e 13      |           |                                  |  | Line 13 - Gal  |
|                 |                | 15. Average cost per gallon, excluding state taxes                                             |                    |           |           | \$0.00                           |  |                |
| TIP: Calc       | ulate          | 16. Total gallons (Off road commercial or heating purpo                                        | ses)               |           |           |                                  |  | Line 14 - Tot  |
| entries be      | efore          | 17. Total gallons on which sales tax was paid at the time                                      | e of purchase      |           |           |                                  |  |                |
| continu         | ing.           | 18. Net gallons subject to sales tax                                                           |                    |           |           | 0                                |  |                |
|                 | 5              | 19. Total cost of gallons subject to sales tax                                                 |                    |           |           | \$0.00                           |  | Line 16 - 10t  |
|                 |                | 20. Sales Tax Due                                                                              |                    |           |           | \$0.00                           |  |                |
| Stop 2.         | Click          | TAX COMPUTATION<br>21. Total Tax Liability                                                     |                    |           |           | \$0.00                           |  | Line 17 - Tota |
| <u>Step z</u> . |                | 22. Interest                                                                                   |                    |           |           | \$0.00                           |  |                |
| Calculate       |                | 23. Penalty                                                                                    |                    |           |           | \$10.00                          |  |                |
|                 | Ν.             | 24. Total Due                                                                                  |                    |           |           | \$10.00                          |  | Step 3. Cli    |
|                 | 2              | Calculate                                                                                      |                    |           | Bac       | k Next                           |  |                |

## **<u>Step 1</u>:** Enter lines 1, 2, 4, 6, 8, 13, 14, 16, and 17 manually

| Line 1 - Odometer readings from the last day of the prior reporting period   |
|------------------------------------------------------------------------------|
| Line 2 - Odometer readings from the last day of the current reporting period |
| Line 4 - Miles driven off-road                                               |
| Line 6 - Vehicle's average miles per gallon                                  |
| Line 8 - Gallons of LPG purchased (tax paid)                                 |
| Line 13 - Gallons of LPG received                                            |
| Line 14 - Total cost of fuel                                                 |
| Line 16 - Total gallons used off-road                                        |
| Line 17 - Total gallons in which sales tax was paid                          |
| Step 3: Click Next                                                           |

#### EPATH - Motor Fuel >

|                        | Main Menu<br>Logout                      | Liquefied Petroleum Gas (LPG) User Tax Return                                                                                                    |             |           |           |              |     |  |
|------------------------|------------------------------------------|----------------------------------------------------------------------------------------------------|-------------|-----------|-----------|--------------|-----|--|
|                        |                                          | VEHICLE INFORMATION                                                                                                    | Vehicle 1   | Vehicle 2 | Vehicle 3 | Vehicle      | 4   |  |
|                        | LPG User<br>LU Summary>                  | <ol> <li>Odometer reading from last day of prior reporting<br/>period</li> </ol>                                                                                                    | 5,000       | 5,000     | 5,000     | 5,00         | 0   |  |
| l                      | Verify Info                              | <ol> <li>Odometer reading from last day of current reporting<br/>period</li> </ol>                                                                                                    | 7,000       | 7,000     | 7,000     | 7,00         | 0   |  |
|                        |                                          | <ol> <li>Miles driven during current reporting period (Subtract<br/>Line 1 from Line 2)</li> </ol>                                                                                                    | 2,000       | 2,000     | 2,000     | 2,00         | 0   |  |
|                        |                                          | <ol><li>Miles driven off of roads and highways</li></ol>                                                                                                    | 1,000       | 1,000     | 1,000     | 1,00         | 0   |  |
|                        |                                          | <ol><li>Highway use miles (Subtract Line 4 from Line 3)</li></ol>                                                                                                    | 1,000       | 1,000     | 1,000     | 1,00         | 0   |  |
|                        |                                          | <ol> <li>Vehicle's Average Miles Per Gallon (MPG) Determine<br/>from your records</li> </ol>                                                                                                    | 1,000       | 1,000     | 1,000     | 1,00         | 0   |  |
|                        |                                          | 7. Gallons consumed during period (Divide Line 5 by Line 6)                                                                                                    | 1           | 1         | 1         |              | 1   |  |
| <b>TIP</b> : Always re | emember to                               | <ol> <li>Tax-paid gallons of LPG purchased during the current<br/>reporting period (Your records must contain copies of sales<br/>tickets for all tax-paid fuel purchases claimed on this line)</li> </ol> | 10,000      | 10,000    | 10,000    | 10,00        | 0   |  |
| review your er         | ntries before                            | <ol> <li>Gallons consumed with no tax paid (Subtract Line 8 from<br/>Line 7)</li> </ol>                                                                                                    | -9,999      | -9,999    | -9,999    | -9,99        | 9   |  |
| continuing in          | the process.                             | 10. Total gallons consumed with no tax paid (Add Columns A through D Line 9)       -39,996                                                                                                    |             |           |           |              |     |  |
| 11. Tax Rate           |                                          |                                                                                                    |             |           |           | \$0.20       | 5   |  |
|                        |                                          | 12. Total Fuel Tax Due (Multiply Line 10 by Line 11) (\$7,999.20                                                                                                    |             |           |           |              |     |  |
|                        |                                          | SALES TAX WORKSHEET                                                                                                    |             |           |           |              |     |  |
|                        |                                          | 13. Total gallons LPG received from all sources during this reporting period                                                                                                    |             |           |           |              | ן כ |  |
|                        |                                          | 14. Total cost of all fuel (excluding all state and federal taxes) list on line 13                                                                                                    |             |           |           | \$10,000.0   | 5   |  |
|                        |                                          | <ol> <li>Average cost per gallon, excluding state taxes (Divide Line 14 by Line 13)</li> </ol>                                                                                                    |             |           |           | \$1.00       |     |  |
|                        |                                          | 16. Total gallons (Off road commercial or heating purposes)                                                                                                    |             |           |           |              | b   |  |
|                        |                                          | 17. Total gallons on which sales tax was paid at the time of                                                                                                    | of purchase |           |           |              | b   |  |
| Please Note: You w     | VIII NOI                                 | 18. Net gallons subject to sales tax (Subtract line 17 from Line 1                                                                                                    | 16)         |           |           |              | b   |  |
| be able to print you   | ır return                                | 19. Total cost of gallons subject to sales tax (Multiply Line 18 by Line 15)                                                                                                    |             |           |           | \$0.00       |     |  |
| after it is submitte   | d Click                                  | 20. Sales Tax Due (Multiply Line 19 by \$0.040)                                                                                                    |             |           |           | \$0.00       |     |  |
| TAX COMPUTATION        |                                          |                                                                                                    |             |           |           |              |     |  |
| View Printer Friendly  | <u>/ Version</u>                         | 21. Total Tax Liability (Add Line 12 and Line 20)                                                                                                    |             |           |           | (\$7,999.20) |     |  |
| to print your ret      | turn N                                   | 22. Interest                                                                                                    |             |           |           | \$0.00       |     |  |
|                        |                                          | 23. Penalty (If filing after due date)                                                                                                    |             |           |           | \$10.00      |     |  |
|                        | 24. Total Due (Add Lines 21, 22, and 23) |                                                                                                    |             |           |           | (\$7,989.20) |     |  |
|                        |                                          | View Printer Friendly Version                                                                                                    |             |           | Ba        | ack Next     |     |  |

Click <u>Next</u>

## Example: Returns with Tax Due

**<u>Step 1</u>:** Choose a Payment Method On the <u>Payment Method</u> page, you have the option to pay the tax amount due on your LPG User return. If no tax is due, you will not reach this page.

## Payment Method ≻

#### Filing FEB 2016 Return For 3000-1000-LU

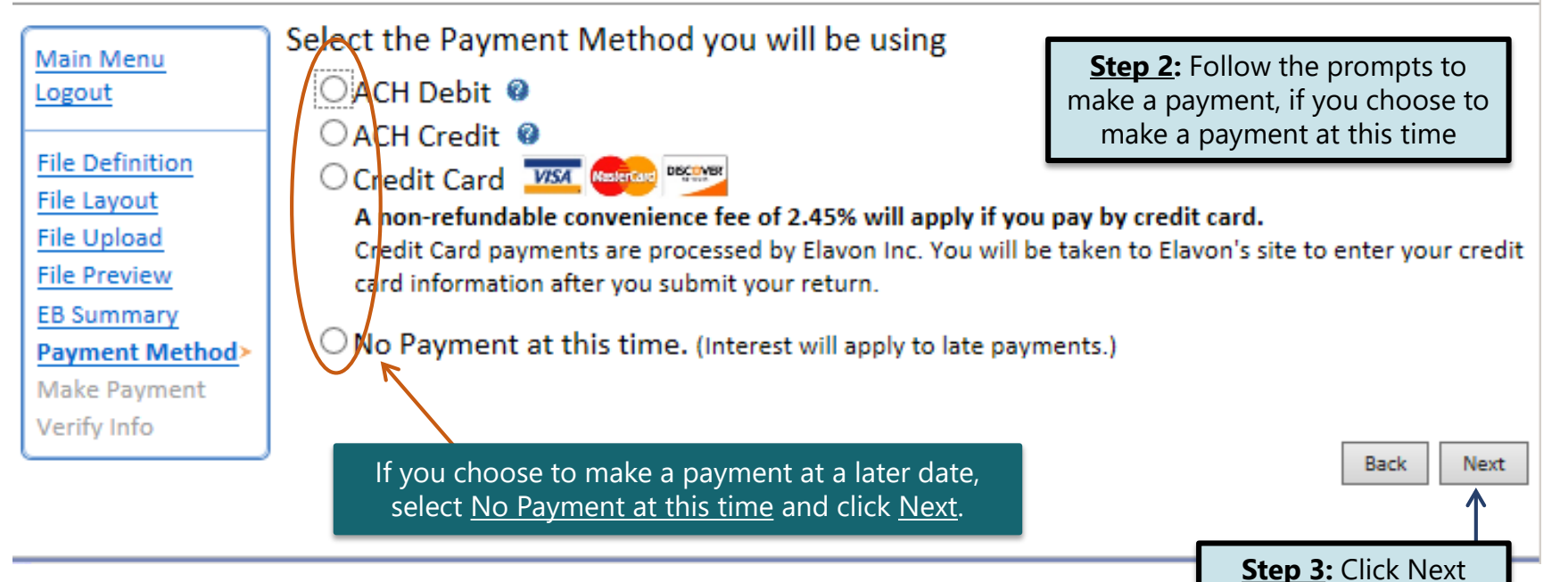

## Verify Information >

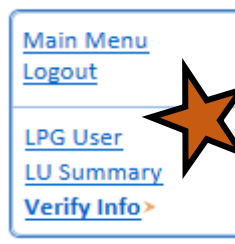

Please verify your Return information. Use the 'Back' button or select a link from the side menu to go to the appropriate page to fix the errors.

To submit your Return read the 'Filing Agreement', enter your log in password, and click the 'Submit' button.

| Return Inform | nation                       |                                                                    |                                     |
|---------------|------------------------------|--------------------------------------------------------------------|-------------------------------------|
| License:      | 3000-1000-LU                 | Period:                                                            | 02/2016                             |
| Name:         | WONDER WOMAN<br>CORPORATIONS | Return Due Date:                                                   | 03/23/2016                          |
| File Code:    | Required Calendar Monthly    | Return Type:                                                       | LU - Original                       |
|               |                              | Total Tax Due:<br>Interest/Penalty:<br>Total Due:<br>Payment Type: | (\$800.00)<br>\$10.00<br>(\$790.00) |

#### **Filing Agreement**

By rekeying my log in password I declare and affirm under penalty of perjury that this return has been examined by me, and to the best of my knowledge and belief is in all things true and correct. I understand that by submitting this return electronically it is my intention to have the South Dakota Department of Revenue accept it as filed.

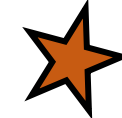

Login Password:

**Reminder**: Clicking 'Submit' will finalize the filing process. Make sure to look over everything one last time.

Back Submit

## Confirmation Information >

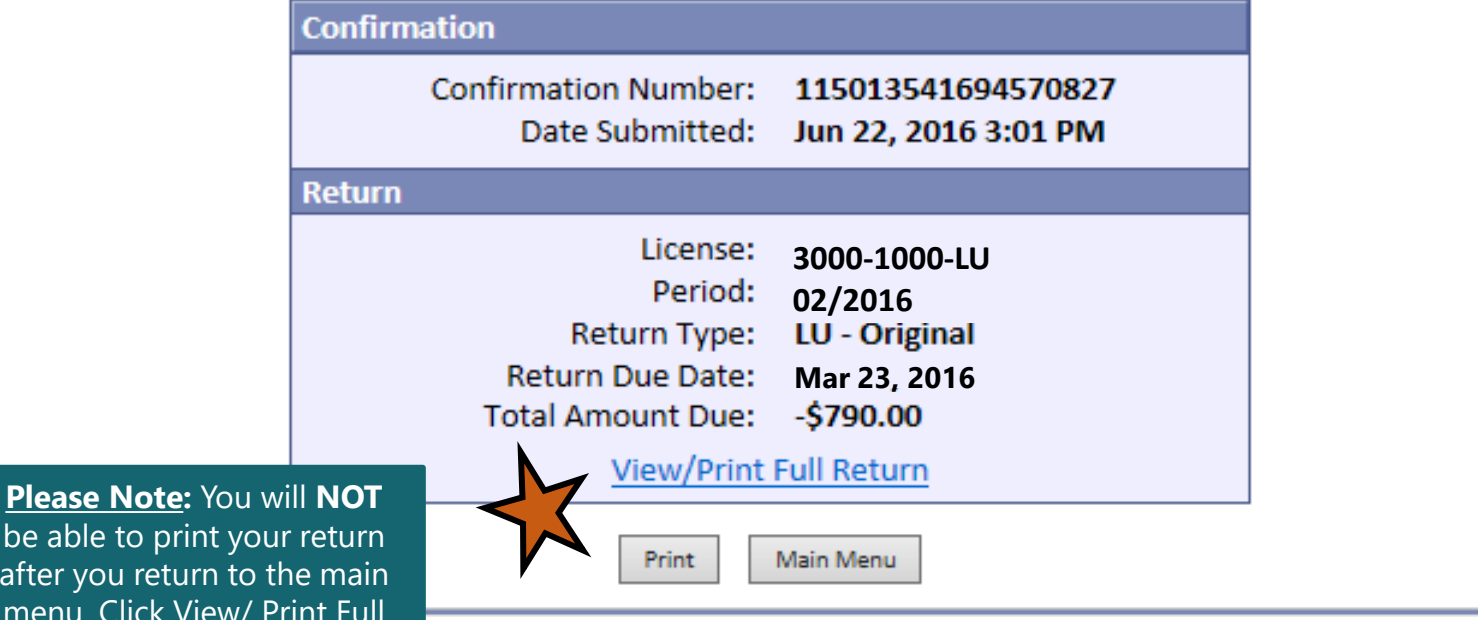

be able to print your return after you return to the main menu. Click View/ Print Full <u>Return</u> to print your return.

## **Questions?**

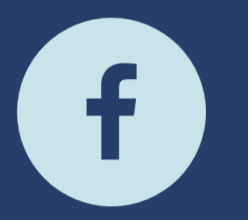

South Dakota Department of Revenue

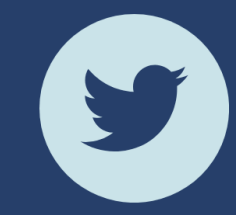

@SDRevenue

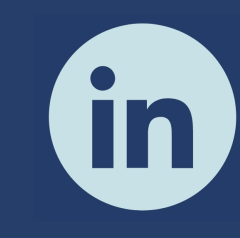

South Dakota Department of Revenue

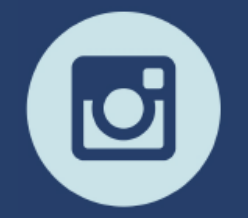

@SDRevenue

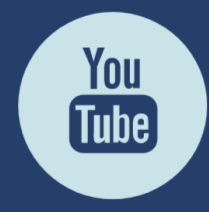

South Dakota DOR

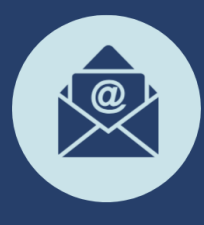

Sign-up for our E-Newsletter